## Настройка приставок DUNE 102W

1. Скачайте файл плагина dune\_plugin\_Telecola.zip, на пустую флешку (USB-накопитель) объемом более 1 Гб.

2. Выключите питание приставки. Присоедините флешку к устройству. Включите питание и нажмите кнопку **Вкл** на пульте.

3. После загрузки приставки перейдите на вкладку Источники.

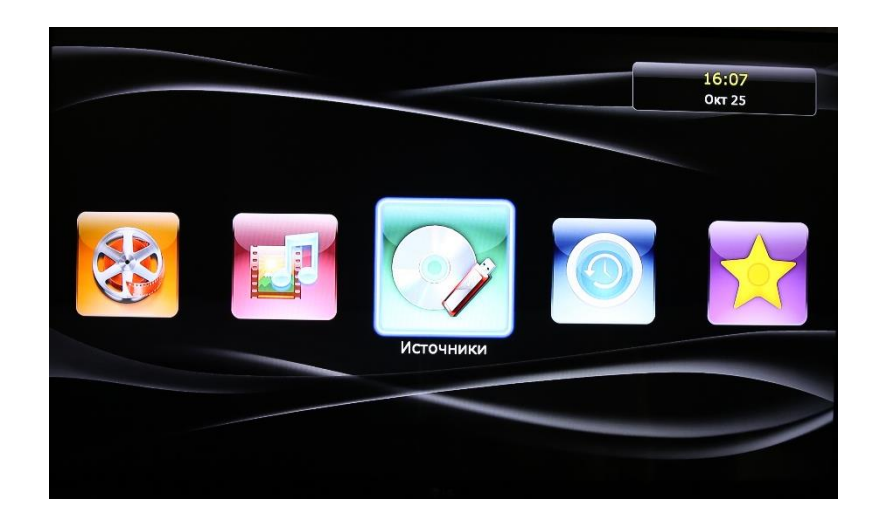

4. Стрелками на пульте выберите USB-накопитель и нажмите кнопку Enter.

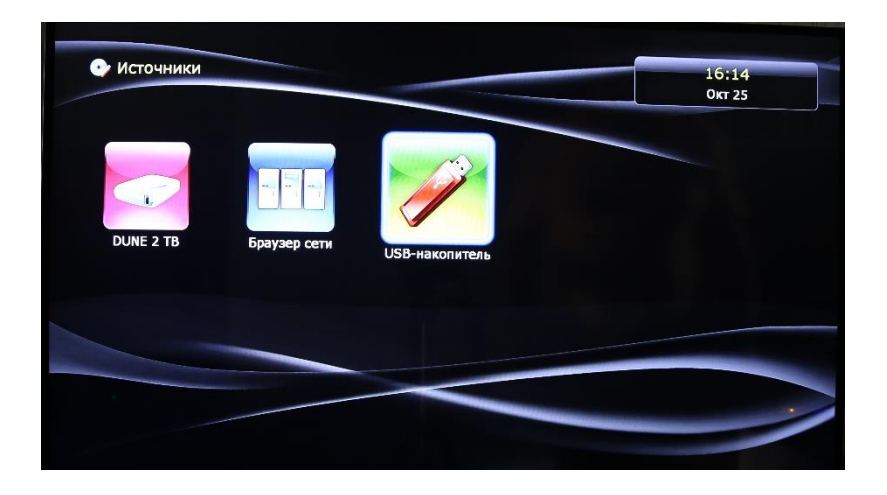

5. В списке файлов найдите dune\_plugin\_Telecola.zip и нажмите кнопку Enter.

| • Источники • USB-накопитель | 16:14<br>Окт 25 |
|------------------------------|-----------------|
| C2.png                       |                 |
| cpp.so                       |                 |
| 🖻 dat2.dat                   |                 |
| dat3.dat                     |                 |
| 🗩 dat4.dat                   |                 |
| 🖻 dat5.dat                   |                 |
| dune_plugin_telecola.zip     |                 |
| fox.so                       |                 |
| graphapi.so                  |                 |
| icon_continue_48.png         |                 |
| icu38.so                     |                 |
| icudt38.so                   |                 |
|                              |                 |

6. После того как появится сообщение об успешной установке плагина – нажмите кнопку Запустить.

| источники в озе     |                                | 16:14<br>Окт 25 |
|---------------------|--------------------------------|-----------------|
| 🛃 C2.png            |                                |                 |
| cpp.so              |                                |                 |
| 🥯 dat2.dat          |                                |                 |
| 🥮 dat3.dat          | Установка приложения           |                 |
| 🥮 dat4.dat          | Telecola: установлено успешно. |                 |
| 🥮 dat5.dat          | Constanting of the second      |                 |
| l dune_plugin_telec | pla.zig                        |                 |
| fox.so              | Закрыть                        |                 |
| 📄 graphapi.so       |                                |                 |
| icon_continue_48.   | png                            |                 |
| icu38.so            |                                |                 |
| icudt38.so          |                                |                 |
|                     |                                |                 |

7. После установки приложения можно перейти к Настройкам.

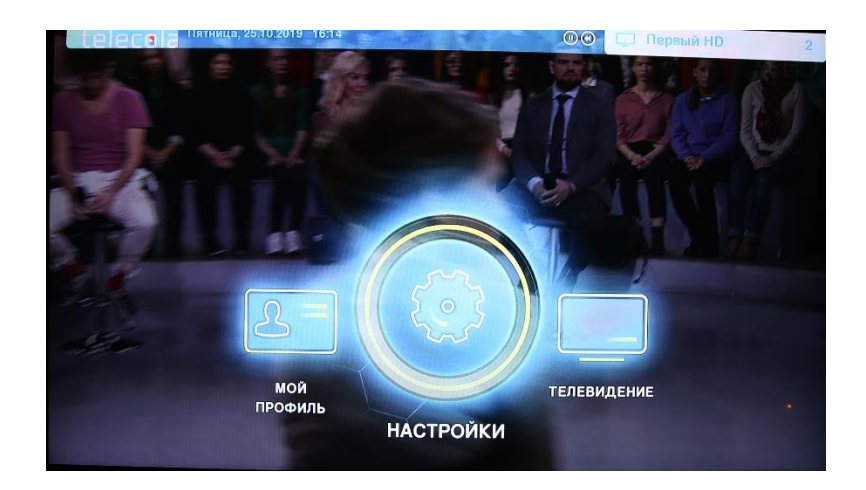

8. Вы также можете перейти в раздел **Мой профиль** и посмотреть, например, баланс лицевого счета.

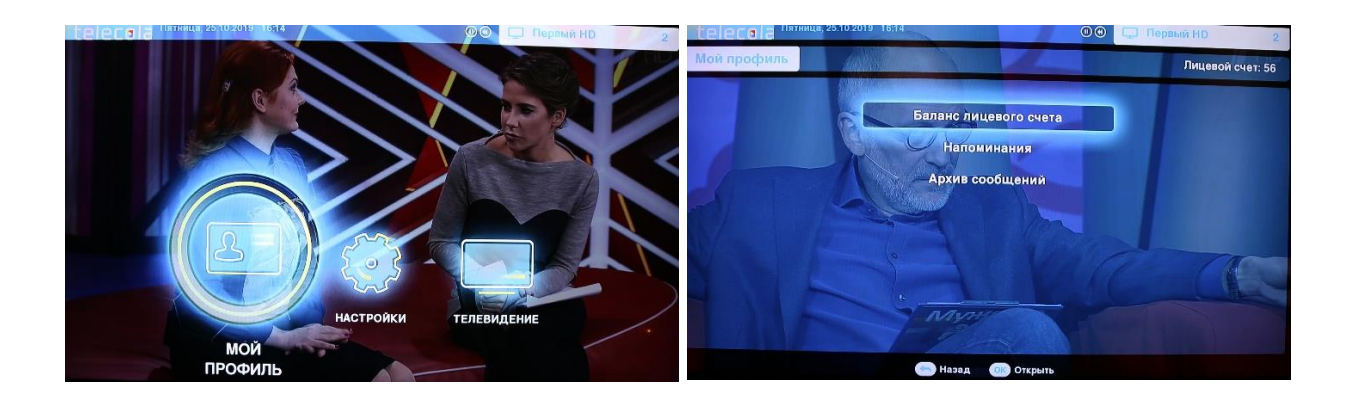

9. В разделе Настройки можно выбрать язык интерфейса, получить информацию об устройстве, отсортировать каналы по вашему усмотрению.

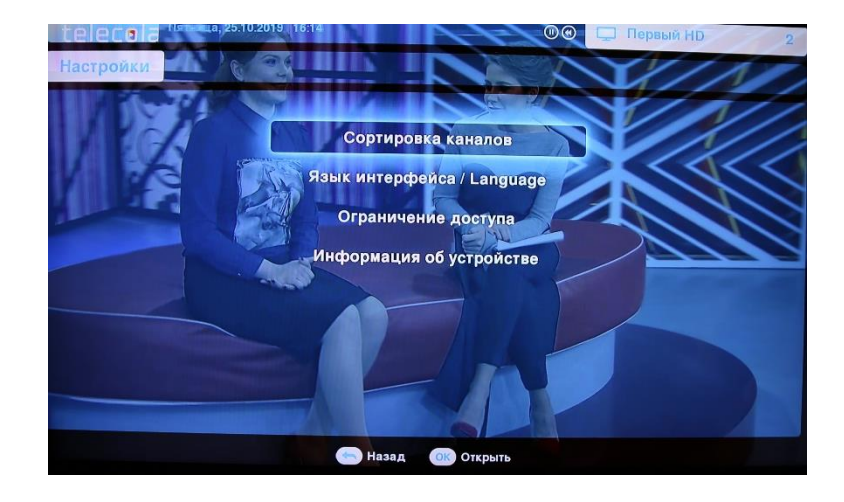

## Приятного просмотра!